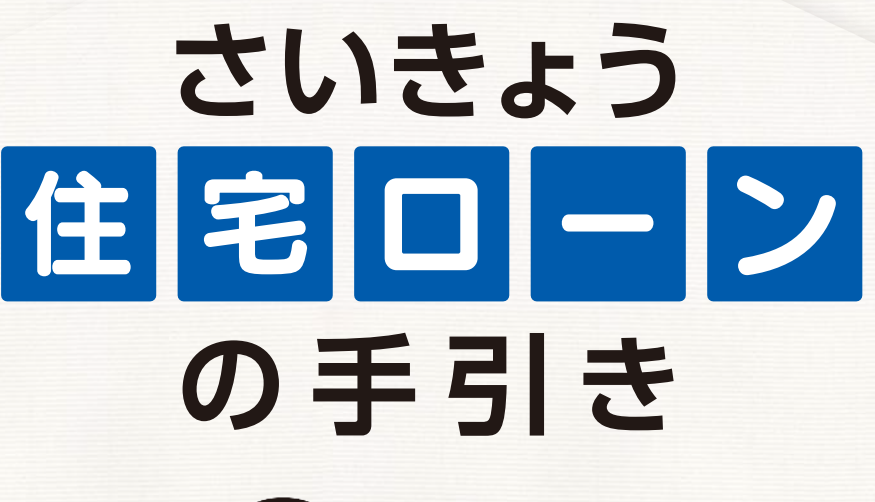

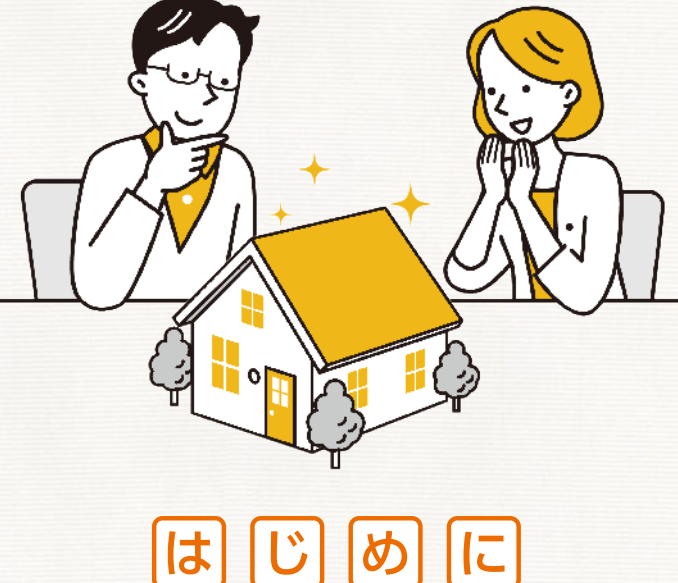

この度は、「さいきょう住宅ローン」をお申込みいただきありがとうご ざいます。住宅は多くのお客さまにとって一生に一度の買い物です。 初めての住宅ローンだからこそ、分からないことがたくさんあると思 います。本手引きでは、「さいきょう住宅ローン」のお申込みからご融 資までの流れ、またお客さまに準備いただきたいことをまとめて掲 載しております。ぜひ一読いただき有効にご活用いただきますようお 願いいたします。

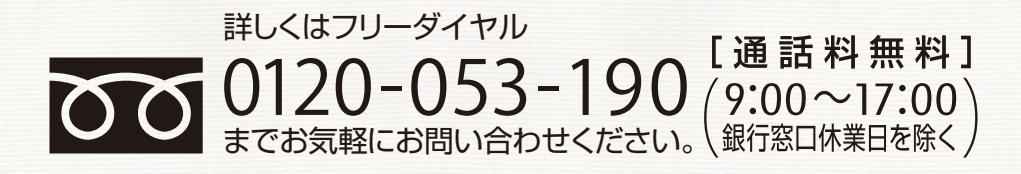

2024年12月19日現在

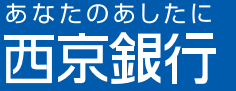

# さいきょう住宅ローン お申込みにあたっての注意点

#### お申込みに際しては、以下の項目を満たす必要がございます。

①申込時年齢が20歳以上の個人の方。

1

- ②会社役員、個人事業主の方は営業年数が1年以上の方。
- ③お申込人さまの収入にご自身の収入を加えて審 査をご希望される配偶者さま等については、お 借入れの対象となる物件に所有権を持つ連帯債 務者さまに限ります。
- ④当行所定の団体信用生命保険へ加入できる方。 (各団体信用生命保険にはご年齢の制限がございます。)
- ⑤お借入れの対象となる物件の所在地は、原則として山口県内全域・広島県(広島市内)・福岡県全域に限ります。
- ⑥お借入れのお使いみちは、お申込人さま、または ご家族がお住まいになる住宅の購入およびそれ に係る諸費用または他社さまでお借入れ中の住 宅ローンの借換資金に限ります。

- ⑦借換資金でのお借入れを希望される場合は、ご 返済実績1年以上あり、かつ返済に遅れの無い 方に限ります。
- ⑧お借入れの対象となる物件について、所有権を お持ちになるすべての方から担保提供をいただ く必要があり、担保提供者は当行所定の要件を 満たす必要があります。
- ⑨建築基準法上およびその他法令の定めに準じた 物件であり、当行所定の担保要件(接道要件等) を満たしている必要があります。
- ⑩お借入れの対象となる物件の所在地が、広島県 (広島市内)・福岡県全域である場合は、当行の 提携する不動産業者・ハウスメーカーの取り扱 う物件に限ります。

### 2 以下に該当する物件の場合、本商品はご利用いただけません。

①賃貸住宅

②借地上の建物

③親族間売買物件

- ④店舗・事務所併用住宅で店舗事務所部分を他人
   に使用させる物件
- ⑤店舗·事務所併用住宅で総床面積に対し事業に 供する部分が50%を超える物件

⑥建築基準法上の道路に接してない物件·無道路地 ⑦筆界未定地

⑧その他、銀行または各保証会社所定の担保要件 を満たしていない物件

### 住宅ローンでご利用いただける資金使途について

昨今悪質な業者が住宅ローンを不正利用し、不動産投資を持ちかけるケースが発生しております。 住宅ローンは居住する住宅取得を目的としたローンであり、住宅ローンを利用して「投資目的の不動産を取 得する」事は契約違反となるため、虚偽の申請に対しては責任を問われる可能性があり、住宅ローンの残債務 に対して一括返済を請求させていただく場合もあります。安心して住宅ローンをご利用いただくため、またお 客さま自身が被害に遇われないためにも住宅ローンの資金使途について今一度ご確認をお願いします。

1

# 住宅ローンお手続きの流れ

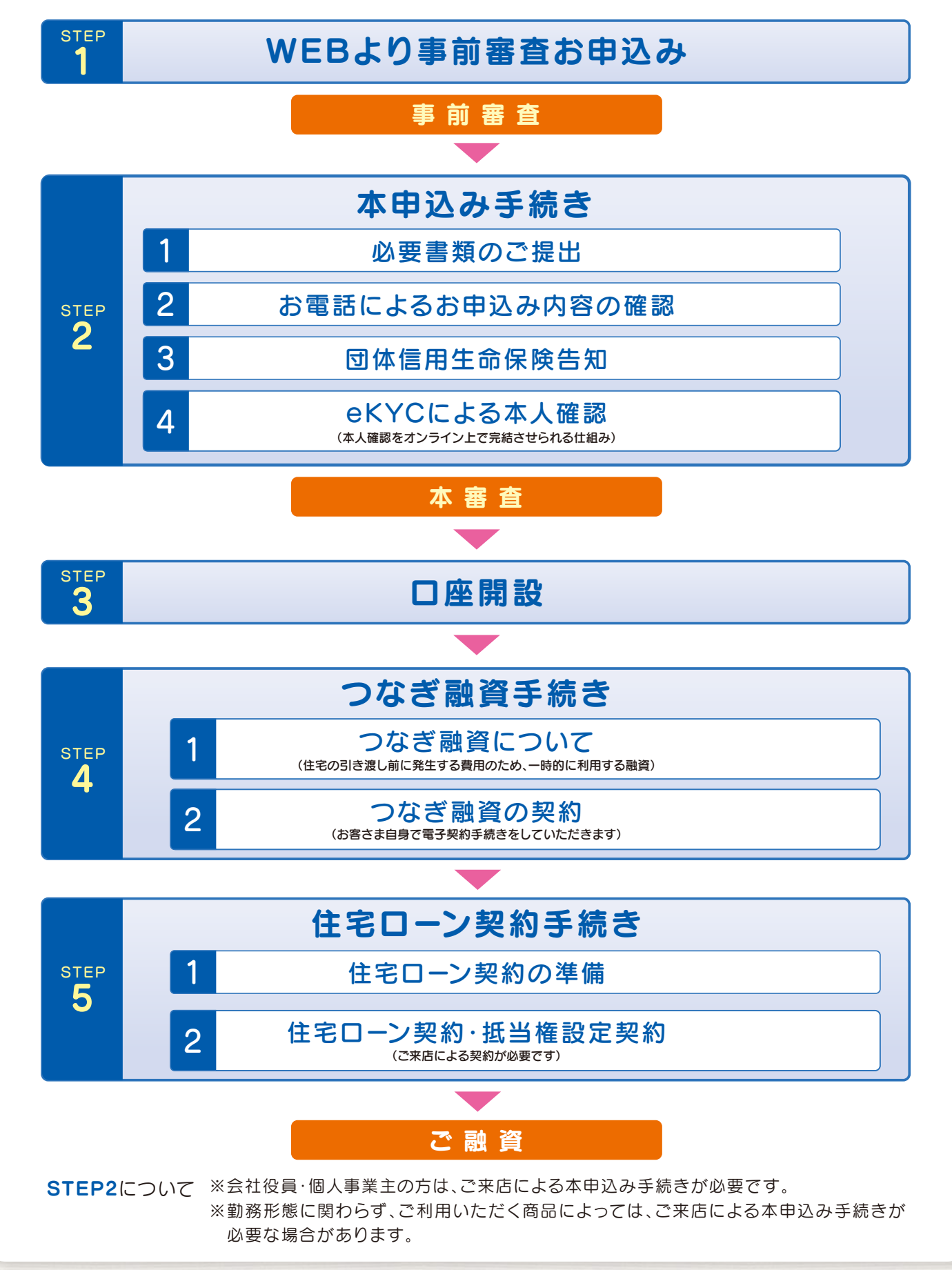

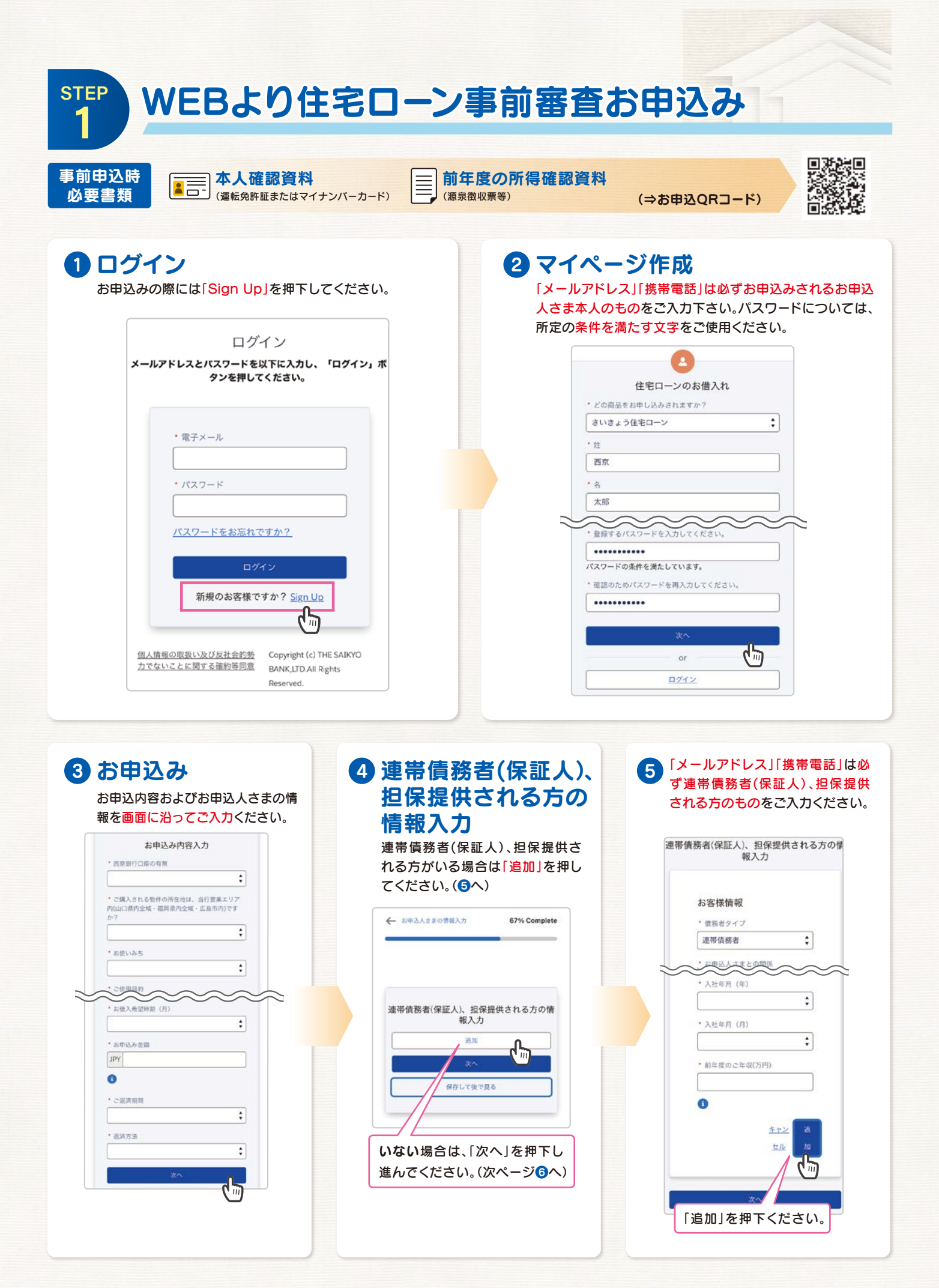

#### 

#### WEBより住宅ローン事前審査お申込み **STEP**

#### 6 入力内容の確認 「承認済み」となりますので「お申 込みの申請」を押下してください。 入力内容を再確認後「確認して同意する」を押下してください。同意内容が別画面に 表示されますので、内容をご確認ください。 雇用形物 正社員 时期出来 個人情報の取扱い及び反社会的勢力 × 株式会社サイキョウ 入力内容の確認 でないことの表明確約等に関する同 入社年月(年) 意 2006年 お申込み内容入力 編集 画面をスクロールし、最後まで確認してください。ダウンロー 入社年月 (月) ド、または印刷することもできます。 4月 西京銀行口座の有無 個人情報の取扱い及び反社会的勢力でない 🖶 🛃 前年度のご年収(万円) 有 200 ことの表明確約等に関する同意 ご購入される物件の所在地は、当行営業工 リア内(山口県内全域・福岡県内全域・広島 市内)ですか? はい ✓ 承認済み 入社年月(月) 株式自己所引用日に対する料量内容 第1条(個人計算の成果。作ら、利用) 個人は何見な目的(以下、(用用))から300歳年メージまたは通信のの込みにあろう。 出計画な物理学研究にないべて利用する事件指示金目的にはあるのから(回知)に目して、 第2016年代の人に対して、日本のな人(回知)に、自分相当(日本)を、自分相当 に行いて、日本のよう、日本のよう、(回用)に、日本のな人(回用)に、自分相当(日本)を、自分相当 について、日本のよう、日本のよう、(目本の)に、(目本の)に、 日本のよう、4、何から(回用)目前には、日本のよう、(目本の)に、 よい、3・4、何から(回用)目前によって何に、何に、何と外にのうか相当(日本)の利用)に行っ ことは目的(こと) この個人情報の取扱い及び反社会的勢力でな いことの表明確約等に関する同意を読み、同 前年度のご年収(万円) 意します。 200 とに用意します。 不定の中心法(の時期を全ない)に認知した状态。性別、生年月日、Ц用、電話修り、加 経営中心法への熱情情報(気気振振を含わ) 本時のに関する中込む、現時日、単品名、知時紙、支払時後、相目の20余紙、支払っ法 Normanham お申込みの申請 ( iii) 保存して後で見る 使わけ取 約と同すら利用洗菜、日本の泡沫洗浴等。現在の報告体だおよび報酬と同すら和作 確認して同意する ( **m** この個人情報の取扱い及び反社会的勢力で いことの表明確約等に関する同意を読み、同 キャンセル 意します。 ረክ 下までスクロール後「同意する」 を押下してください。 保存して後で見る

### 8 必要書類のアップロード

マイページ画面に遷移しますので、必要書類をアップロードしてください。

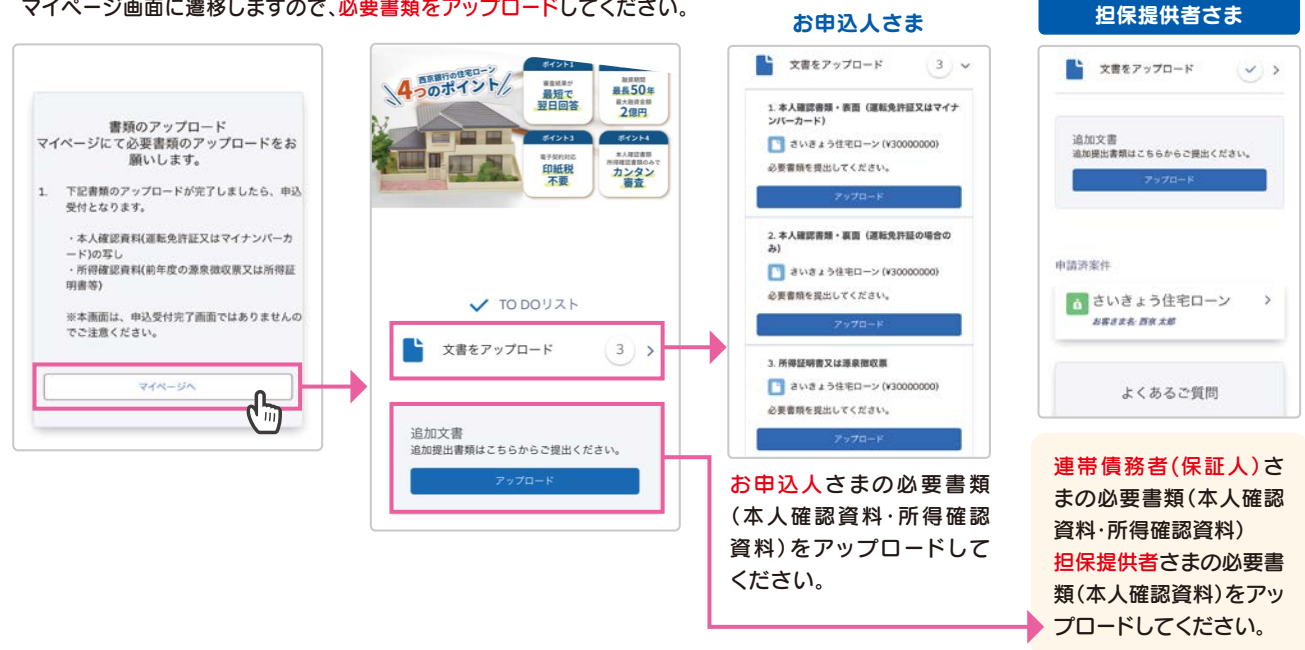

連帯債務者(保証人)さま・

### 以上でお申込み手続完了です

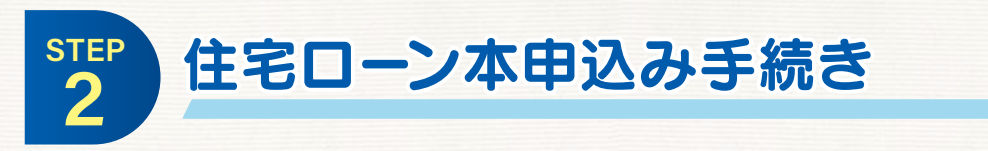

事前申込みの審査結果により、非対面による本申込みが可能な商品をご利用いただけ る場合は、次のステップに従い、お手続きが可能です。

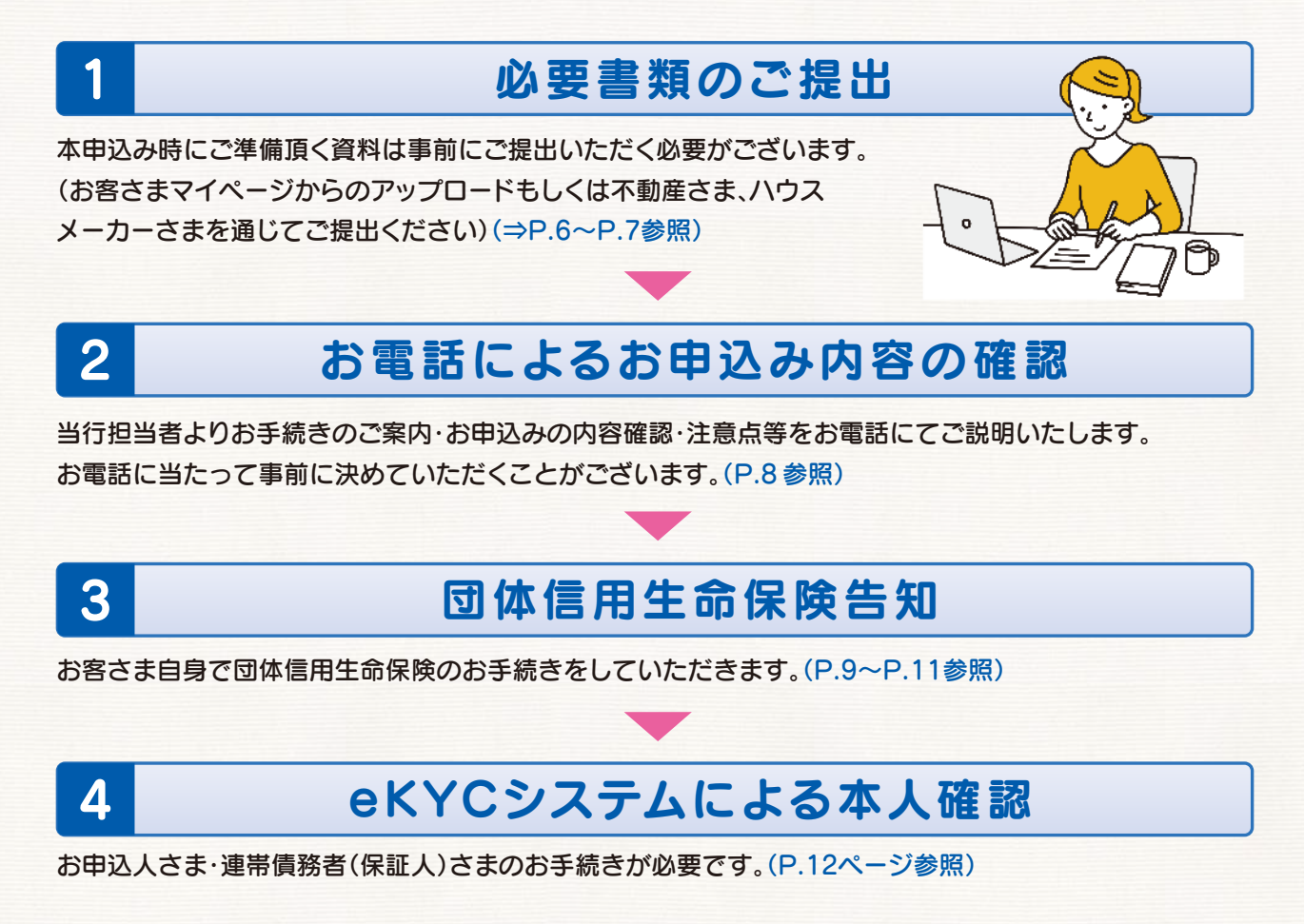

※会社役員・個人事業主の方は、ご来店による本申込手続きが必要です。

※勤務形態に関わらず、ご利用いただく商品によってはご来店による本申込手続き必要な場合が あります。

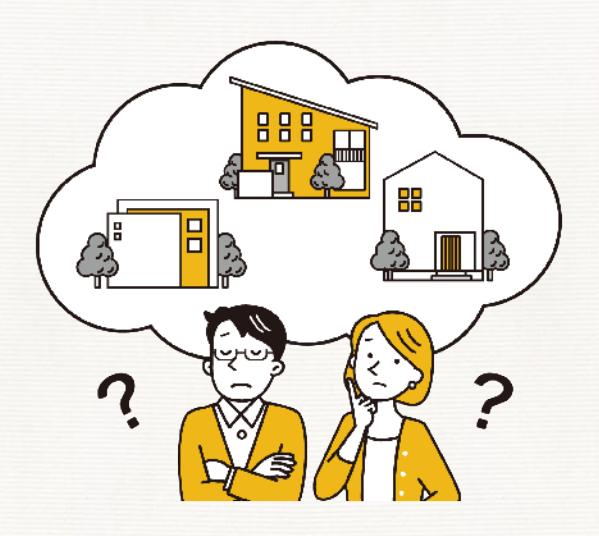

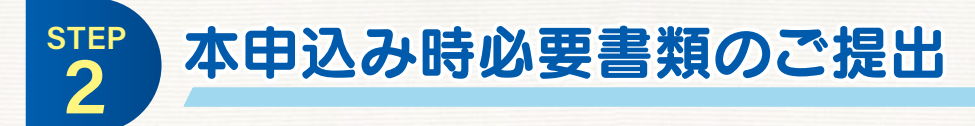

#### 本申込みに際しまして、以下の書類のご提出が必要となります。 お申込人さままたは不動産会社さま・ハウスメーカーさまにてご準備をよろしくお願いいたします。

### 本申込み時必要書類一覧表

|       |                                               |        |                  | 、 必∮ 必要な 書類 △ は お甲込 内容に よつ く 必要な 書類 |                  |                  |  |
|-------|-----------------------------------------------|--------|------------------|-------------------------------------|------------------|------------------|--|
| €     | 込人さま等に関する書類                                   | お申込人さま | 連帯債務者<br>(保証人)さま | 担保提供者さま                             |                  |                  |  |
| ご本人さま | 運転免許証またはマイナンバーカード                             |        | 0                | 0                                   | 0                |                  |  |
|       | 健康保険証 黄色の                                     | 黄色の欄は  |                  | $\bigtriangleup$                    | $\bigtriangleup$ | $\bigtriangleup$ |  |
|       | 住民票 が必要です                                     |        | $\bigtriangleup$ | $\bigtriangleup$                    | $\bigtriangleup$ |                  |  |
|       | 給与所得者の方                                       |        |                  |                                     |                  |                  |  |
|       | 源泉徴収票                                         | 直近1年分  | ご勤務先             | 0                                   | 0                | ×                |  |
|       | 公的所得証明書                                       | 直近1年分  | 市区町村             | 0                                   | 0                | ×                |  |
|       | 給与明細·賞与明細                                     | 個別にご案内 | ご勤務先             | $\bigtriangleup$                    | $\bigtriangleup$ | ×                |  |
| 所     | 個人事業主および会社役員の方                                |        |                  |                                     |                  |                  |  |
| 得確    | 公的所得証明書                                       | 直近3年分  | 市区町村             | 0                                   | 0                | ×                |  |
| 認資    | 納税証明書(その1 /その2)                               | 直近3年分  | 税務署              | 0                                   | 0                | ×                |  |
| 料     | 納税証明書その3の2                                    | 直近分    |                  | 0                                   | 0                | ×                |  |
|       | 納税証明書(市·県民/固定資産税)                             | 直近3年分  |                  | 0                                   | 0                | ×                |  |
|       | 納税証明書(固定資産税)                                  | 直近3年分  |                  | 0                                   | 0                | ×                |  |
|       | 確定申告書(明細含む)                                   | 直近3年分  | -                | 0                                   | 0                | ×                |  |
|       | 法人の決算報告書(科目明細含む)                              | 直近3年分  | _                | 0                                   | 0                | ×                |  |
| その    | 健康診断書(①ご融資金額が5,000万円超の場合 ②直近の健康診断にて再検査になった場合) |        |                  | (団体信用生命保険に加入される方)                   |                  | ×                |  |
| 他     | 手付金・契約金の領収書                                   |        |                  | 0                                   | ×                | ×                |  |

※所得確認資料については雇用形態等で異なりますので、詳しくは担当のローンセンターへお問い合わせください。

### **②**物件に関する書類

| Givitic  |                                   | 住宅の購入 | マンションの購入         | お借換え             |
|----------|-----------------------------------|-------|------------------|------------------|
| 資金計画書    |                                   | 0     | 0                | ×                |
| 売買契約書(写) |                                   | 0     | 0                | $\bigtriangleup$ |
| 重要事項説明書( | 写)                                | 0     | 0                | $\bigtriangleup$ |
| 工事請負契約書( | 写) および 見積書(写)                     | 0     | ×                | $\bigtriangleup$ |
| 本体工事以外の作 | 寸帯工事等ある場合は契約書(写) および 見積書(写)       | 0     | ×                | $\bigtriangleup$ |
| 建築確認申請書( | 1~5面)(写)                          | 0     | ×                | $\bigtriangleup$ |
| 建築確認済証(写 | ()                                | 0     | ×                | $\bigtriangleup$ |
| 物件所在図(ゼン | リン地図など)                           | 0     | $\bigtriangleup$ | 0                |
| 公図·地積測量図 |                                   | 0     | ×                | 0                |
| 建物配置図·立面 | 図·平面図(間取図)                        | 0     | 0                | 0                |
| 前面道路が建築  | 基準法第42条道路である事が確認できる資料             | 0     | ×                | 0                |
| 登記簿謄本    | 土地                                | 0     | $\bigtriangleup$ | 0                |
|          | 建物                                | 0     | $\bigtriangleup$ | 0                |
|          | 接面道路                              | 0     | $\bigtriangleup$ | 0                |
| 他行お借換えの地 | 易合:現在ご加入の火災保険確認資料                 | ×     | ×                | 0                |
| 他行お借換えの地 | 易合∶借換対象ローンの返済予定表・ご返済の確認できる通帳(1年分) | ×     | ×                | 0                |

※必要書類については、ご利用される商品によって異なりますので、詳細は担当のローンセンターへお問い合わせください。

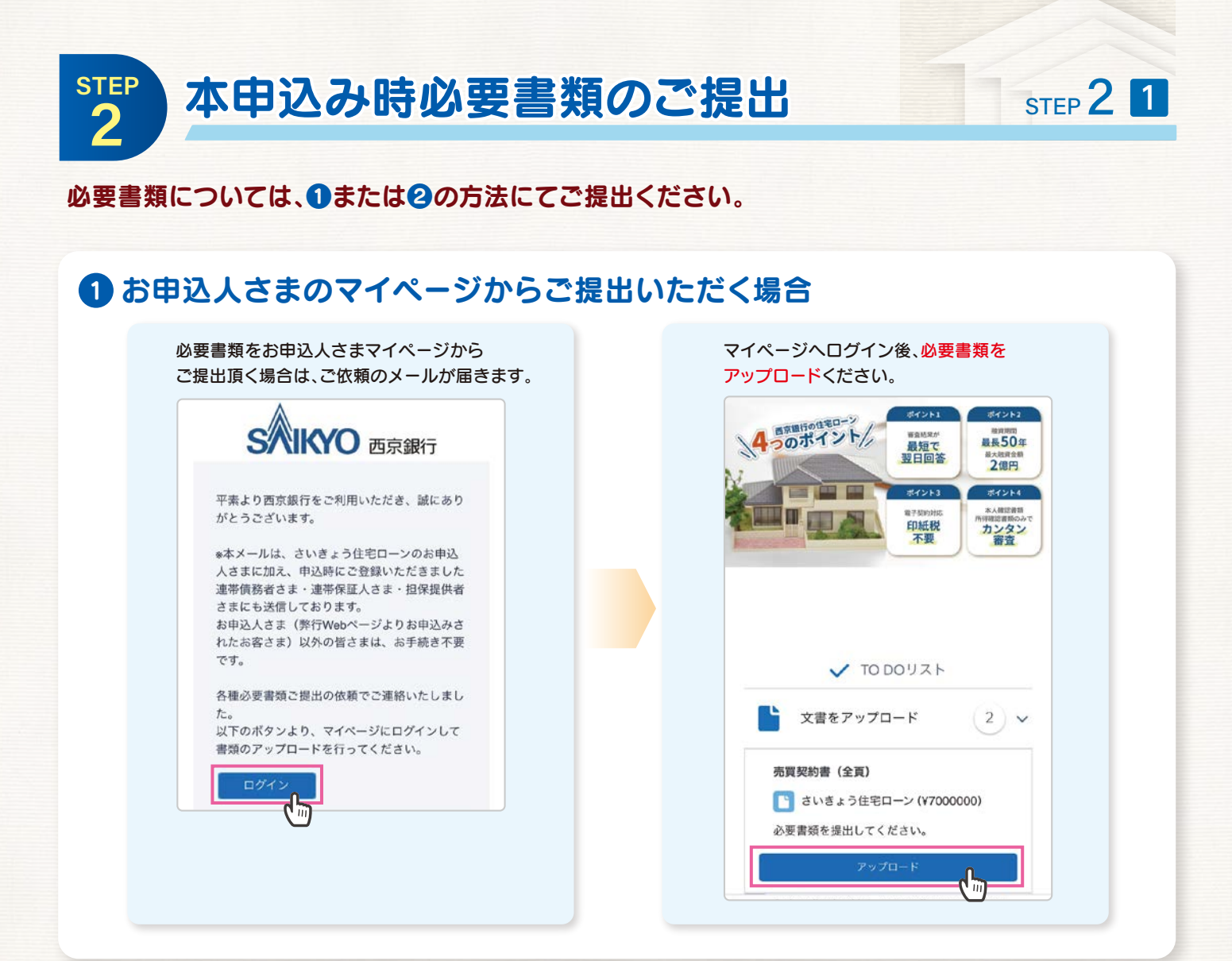

### 2 不動産会社さま、ハウスメーカーさまからご提出いただく場合

・原本の提出が必要な書類(公的所得証明書等)ついては、窓口へお持ち込みまたは郵送にて原本をお届けください。 ・データにて提出が可能な書類(物件資料等)は、当行担当者宛てメールアドレスへ送付ください。

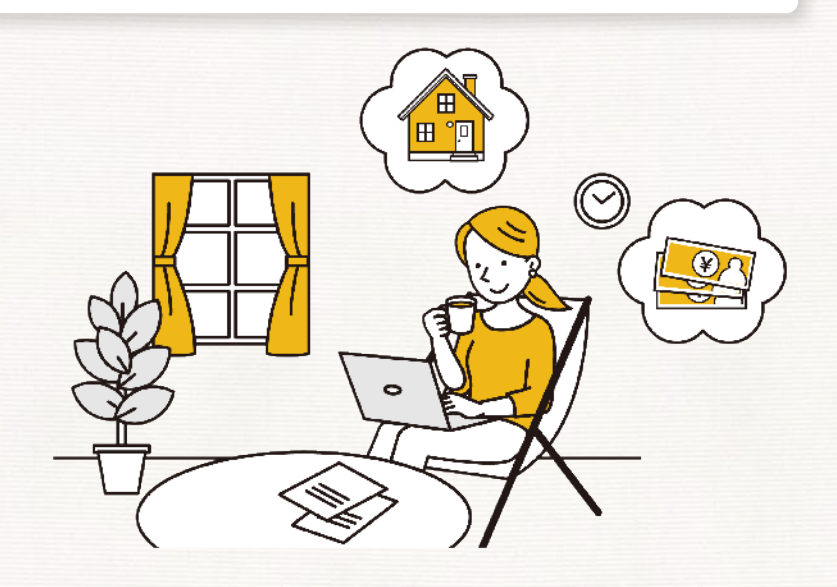

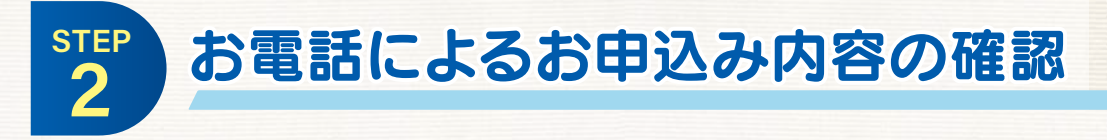

住宅ローンの本申込みにおいては、当行担当者からの電話にて内容の確認を させていただくことにより来店不要でお手続きいただけます。 当行担当者より、お電話を差し上げますので、事前に以下の内容について ご準備をお願いいたします。

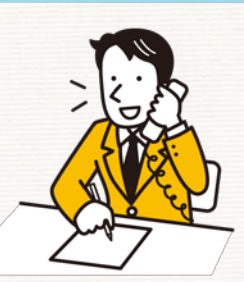

STEP 2 2

事前に決めていただくこと

### 1 お借入れの希望時期

売買・新築の場合 不動産会社さま・ハウスメーカーさまにお支払いする日
 借換の場合 現在ご利用中の住宅ローンを一括繰上返済する日

### 2 連帯債務者(保証人)さま・担保提供者さまの有無

▶事前申込でご入力いただいた連帯債務者(保証人)さまもしくは担保提供者さまの変更の有無 (変更がある場合は、再審査となる場合もございますのでご了承ください)

### 3 お申込金額・期間

▶事前申込みでご入力いただいた金額あるいは期間からの変更の有無 (変更がある場合は、再審査となる場合もございますのでご了承ください)

### 4 ボーナス返済の有無・内訳

▶毎月返済分・ボーナス返済分の内訳金額
 ▶ボーナス返済の月(1・7月/2・8月/3・9月)
 ▶お借入金額の50%まで、ボーナス返済に充てることが可能です。
 ▶当行HPよりご返済のシミュレーションが確認できます。(⇒QRコードより)

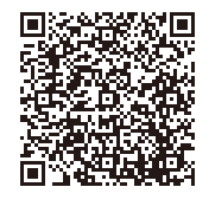

### 5 金利形態

- ▶変動金利型(手数料定率型·手数料定額型がございます)
- ▶固定金利選択型(5年固定·10年固定)
- ▶毎月見直しがございますので、毎月の金利は当行HPをご確認ください。(⇒QRコードより)
- ▶適用金利については、ご融資日時点の金利が適用されます。

※詳細は、当行担当者へご確認ください。 ※ご利用いただく商品によっては、選択できない金利形態もございます。

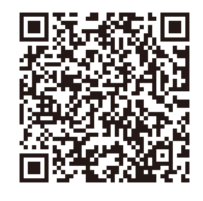

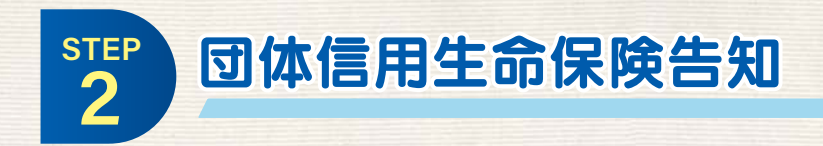

### がん団信WEB申込みのご案内および注意事項

### がん団信WEB申込みのご案内

団体信用生命保険(団信)WEBサービスとは、三井住友海上あいおい生命の団信ご加入の お申込み手続きをWEB上で行うことができるサービスです。

がん団信のWEB申込みは、 こちらのQRコードよりお申込みください。 ユーザーIDとパスワードは、当行担当者よりお知らせいたします。

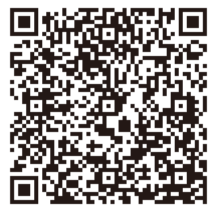

STEP 2 3

<u>https://ms-ad-hd.danshin-web.com/Top/Login\_ed.adi?DantaiCode=00008607</u> (PC操作の場合、CTRLキーを押しながらクリックするとリンク先が表示されます)

※がん団信以外の団信をご利用の場合は、担当のローンセンターへお問い合わせください。

お申込み時の注意事項

①住宅ローンお申込み金額が5,000万円超の場合、 所定の健康診断書が必要となります。

【健康診断書のアップロード】 拡張子が「jpeg、jpg、png」のファイルが必要です

#### ■証明書年月

- ・保険会社専用の書式の場合
- ⇒診断書の発行日(医師の証明日)
- ・勤務先等で受診された健康診断書で代用する場合
- ⇒健康診断書に記載されている受診日(年月までの場合、月初を入力)

※勤務先等で受診された健康診断書を使用される場合、保険会社が必要とする項目が 満たされている必要がございます

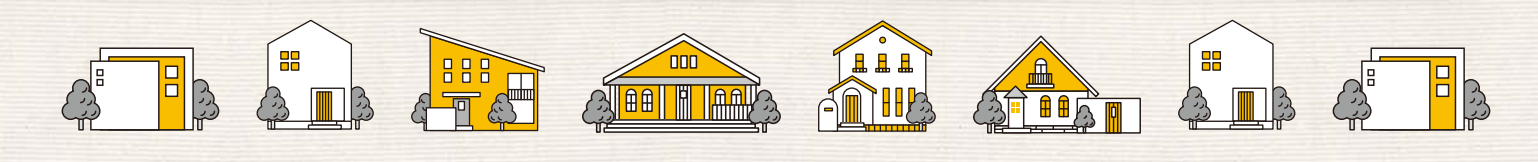

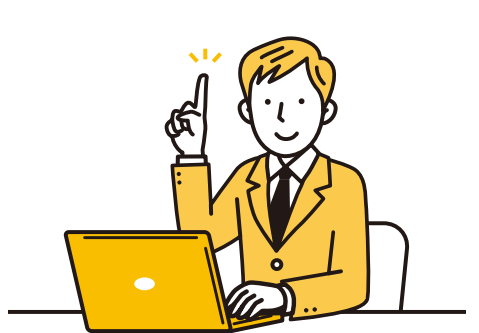

0008607

9

STEP

## 団体信用生命保険告知

### STEP 2 3

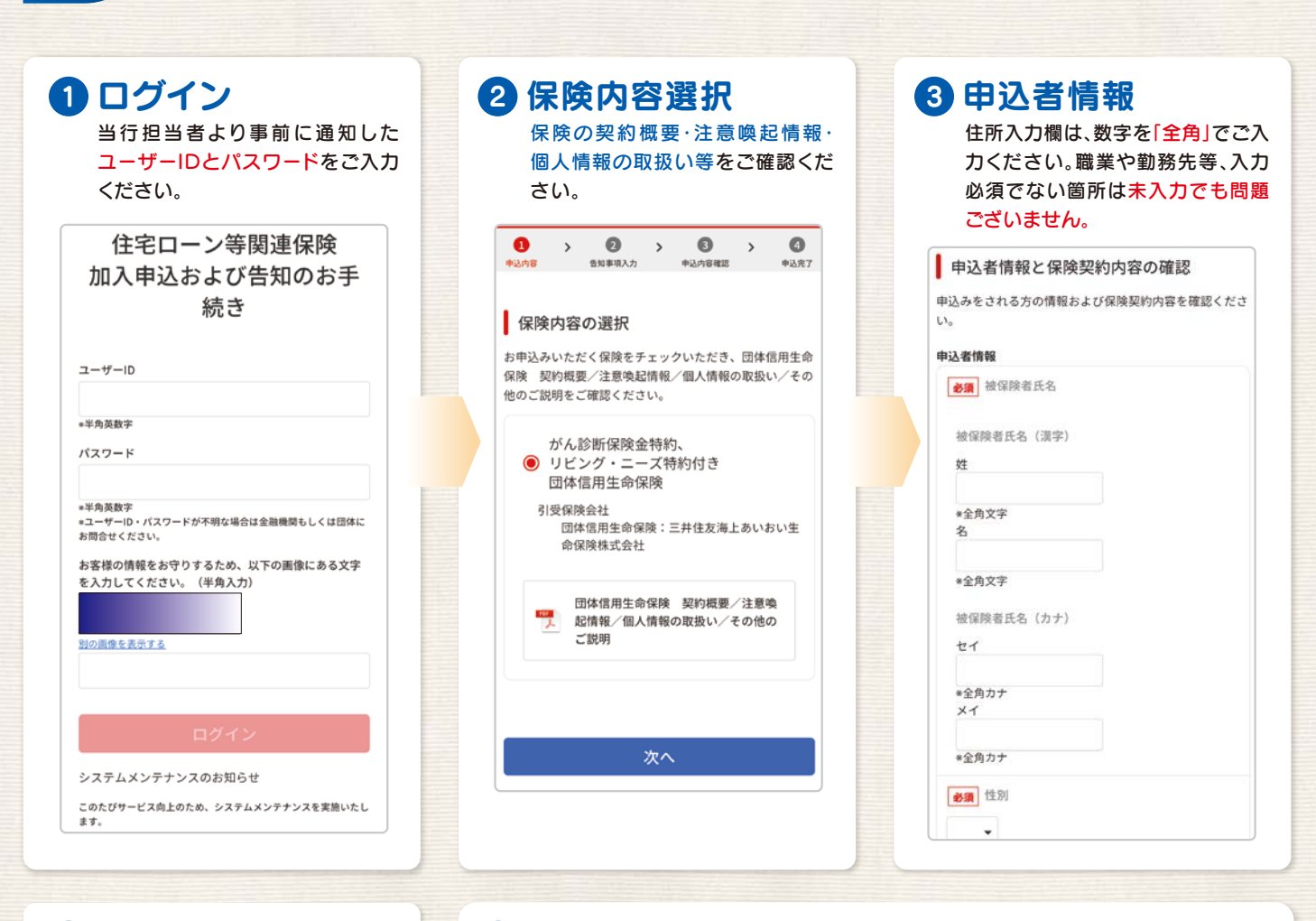

### 4 保険内容

借入希望額は「円単位」です。連帯債務 者の有無は、お申込人さまのみ加入と なるため「なし」をご選択ください。

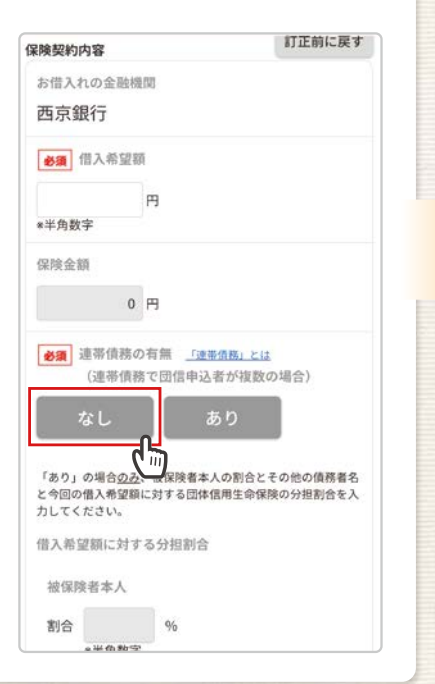

### 5 既加入分・同時申込分の有無

#### 既加入の保険金額とは・・

申込日(告知)現在、本件お申込み以外の 一般社団法人第二地方銀行協会の会員行 お借入における団体信用生命保険の既加 入金額(債務残高)のことを指します。 ※既加入分の当初申込時点の借入金額で はありません。

#### 同時申込の保険金額とは・・

申込日(告知日)現在、本件お申込み以外の 一般社団法人第二地方銀行協会の会員行 お借入における団体信用生命保険の同時 期(同日のお申込みに限りません)に申込 予定のものがある場合、その金額(借入金 額)を指します。

※「本件」とは「がん診断保険金特約リビ ングニーズ特約付き団体信用生命保 険」を指します。

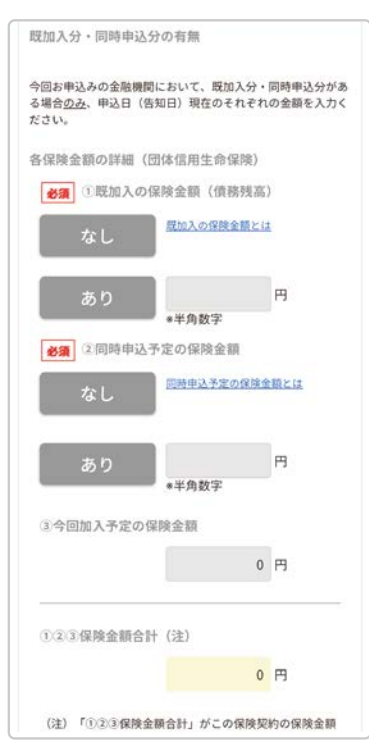

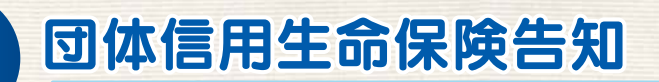

STEP

### STEP 2 3

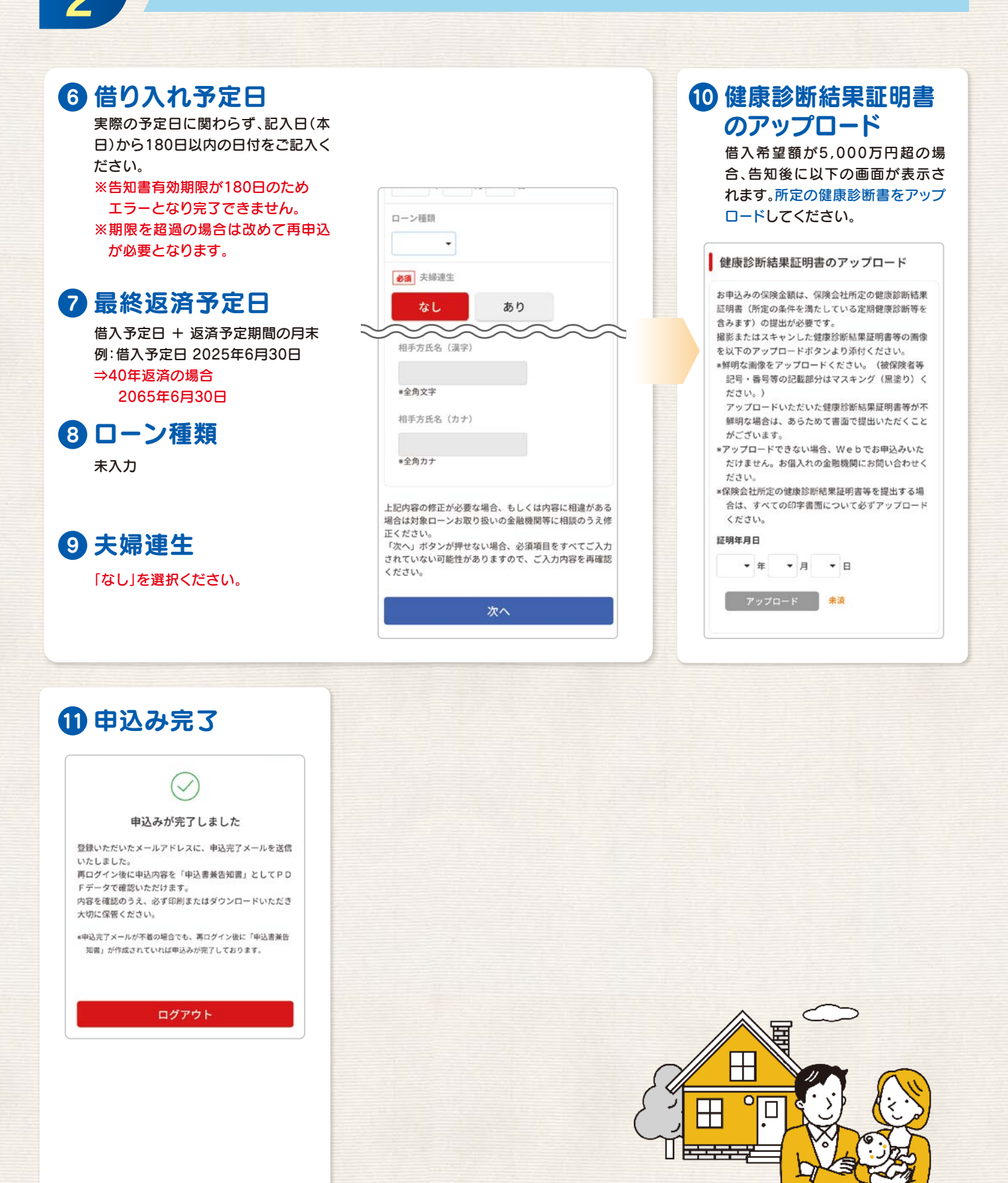

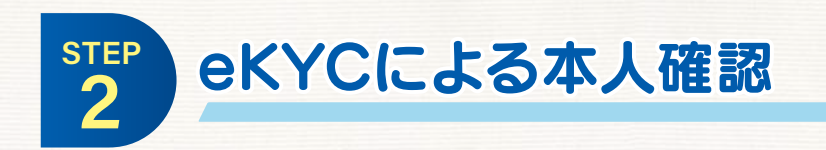

#### eKYCシステムとは

STEP 2 4

eKYCとは本人確認をオンライン上で完結させられる仕組みのことです。

対面や郵送での本人確認業務で発生する書類のやり取り・確認・管理の手間を削減できることもあり、金融機関での口座開設やローン契約だけでなく、さまざまなサービスで導入が進んでいます。

eKYCシステムでは、オンライン上で本人の容貌画像と本人確認書類の2点のみで本人 確認が可能です。

これは、2018年11月に金融庁が公表した「犯罪による収益の移転防止に関する法律施 行規則の一部を改正する命令」に含まれる「オンラインで完結する自然人の本人特定事 項の確認方法の追加」において示されたものです。

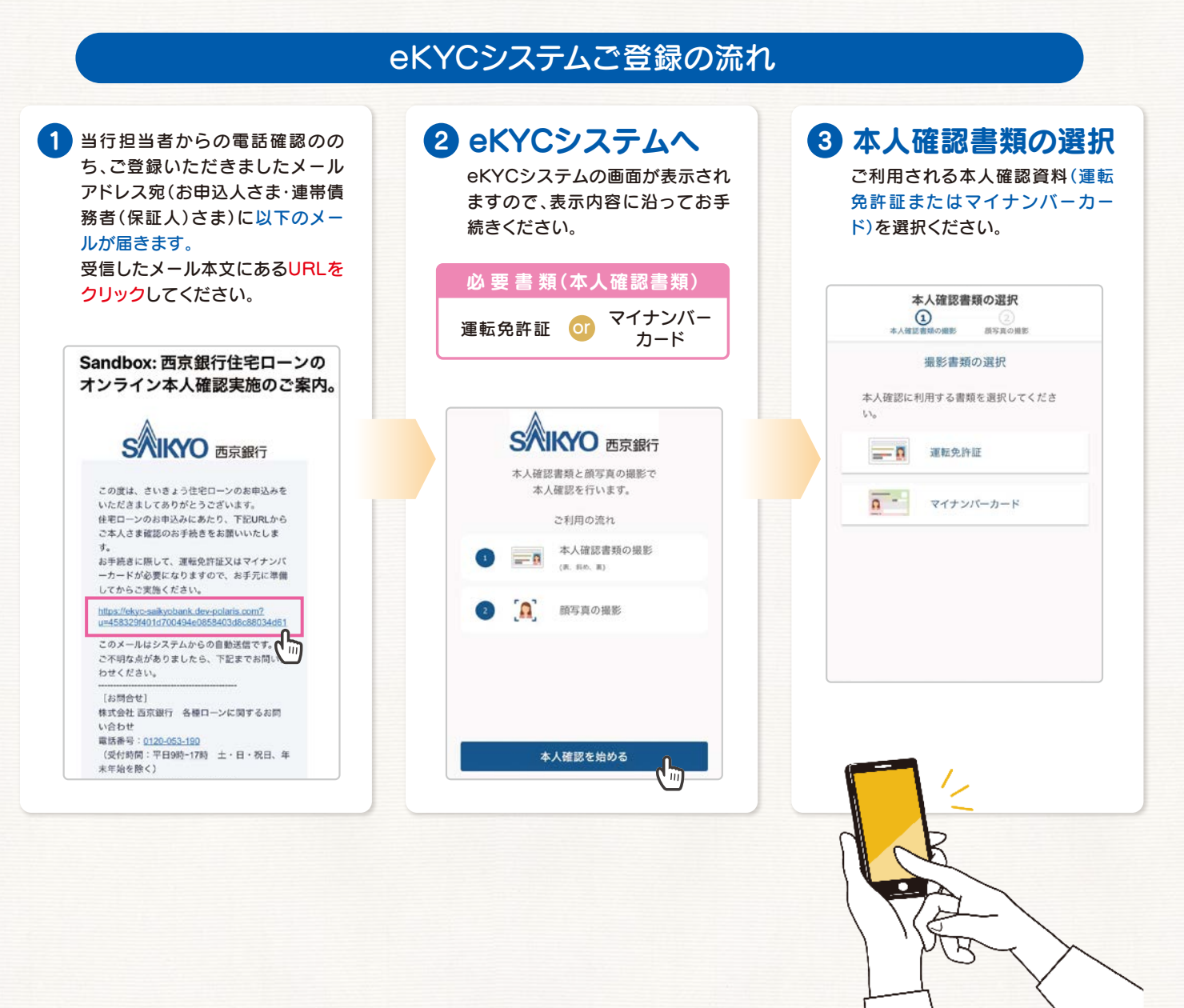

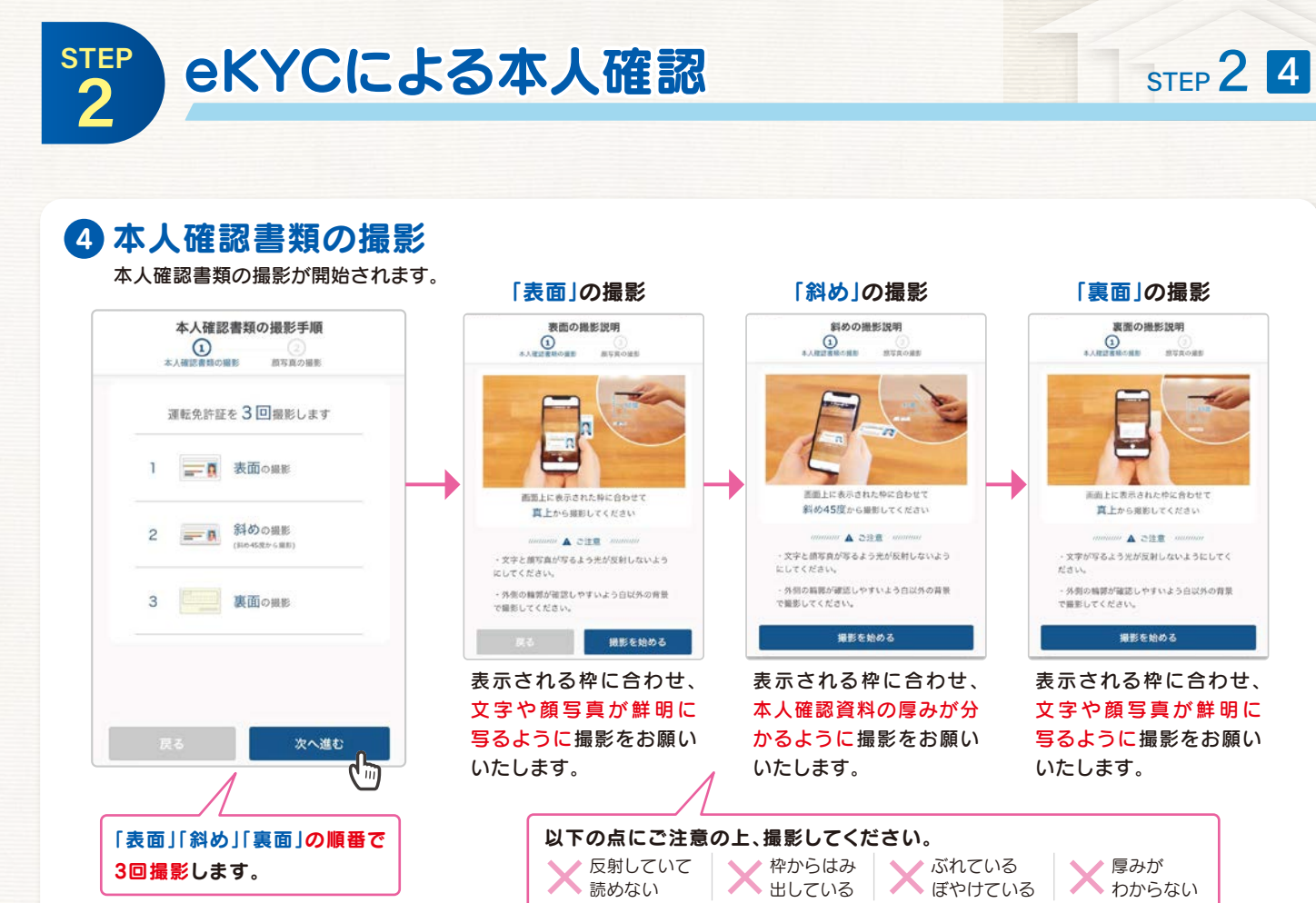

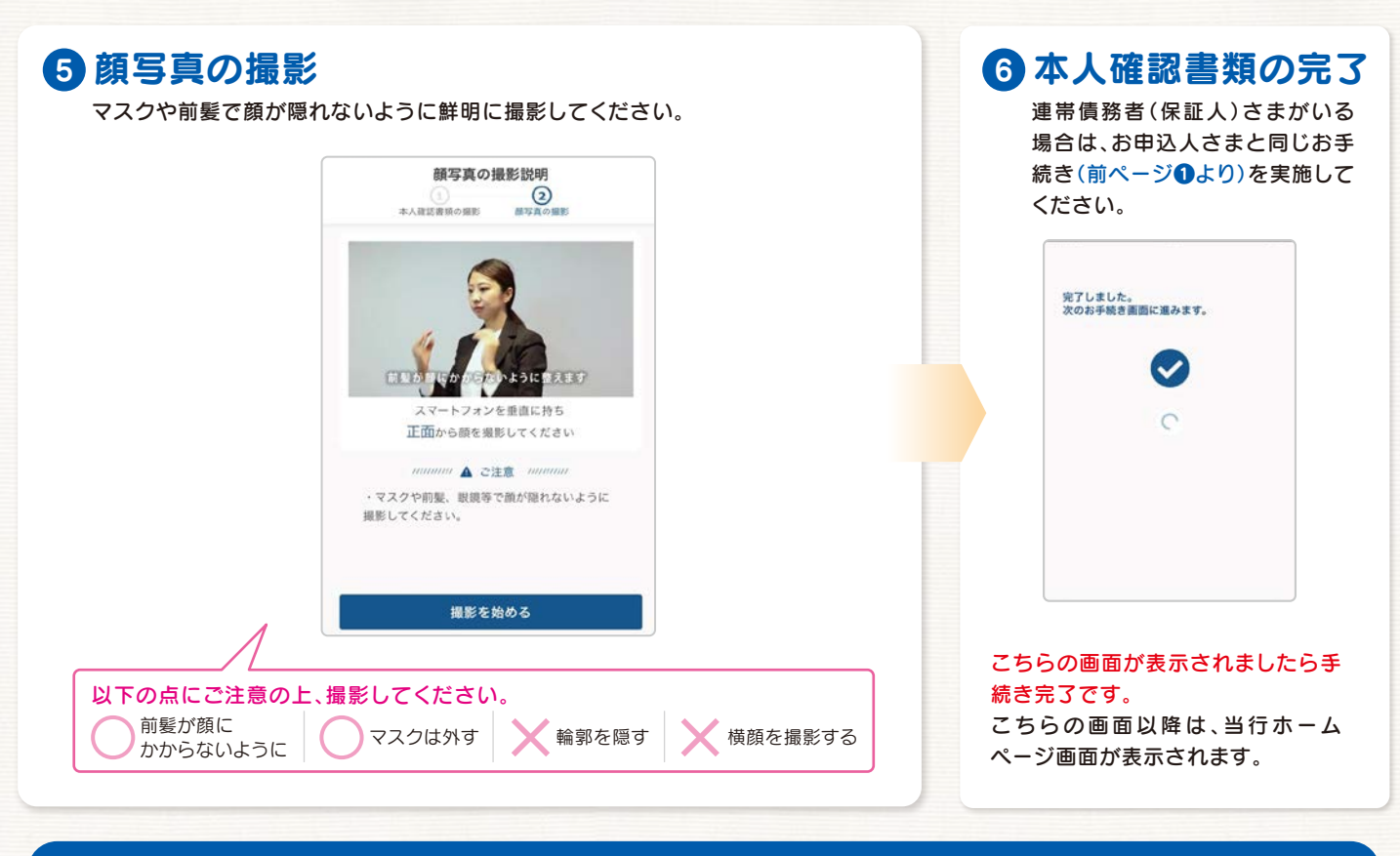

以上で本人確認完了です

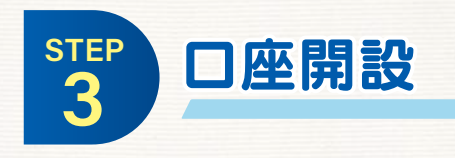

詳しくは当行ホームページを ご確認ください。

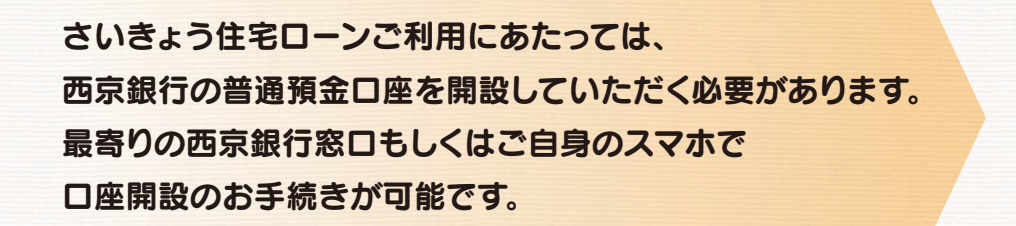

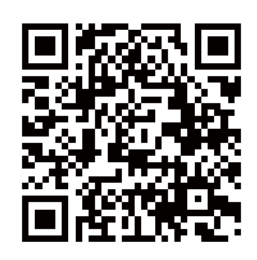

### 住宅ローンご利用のお客様へ優遇サービスがございます♪

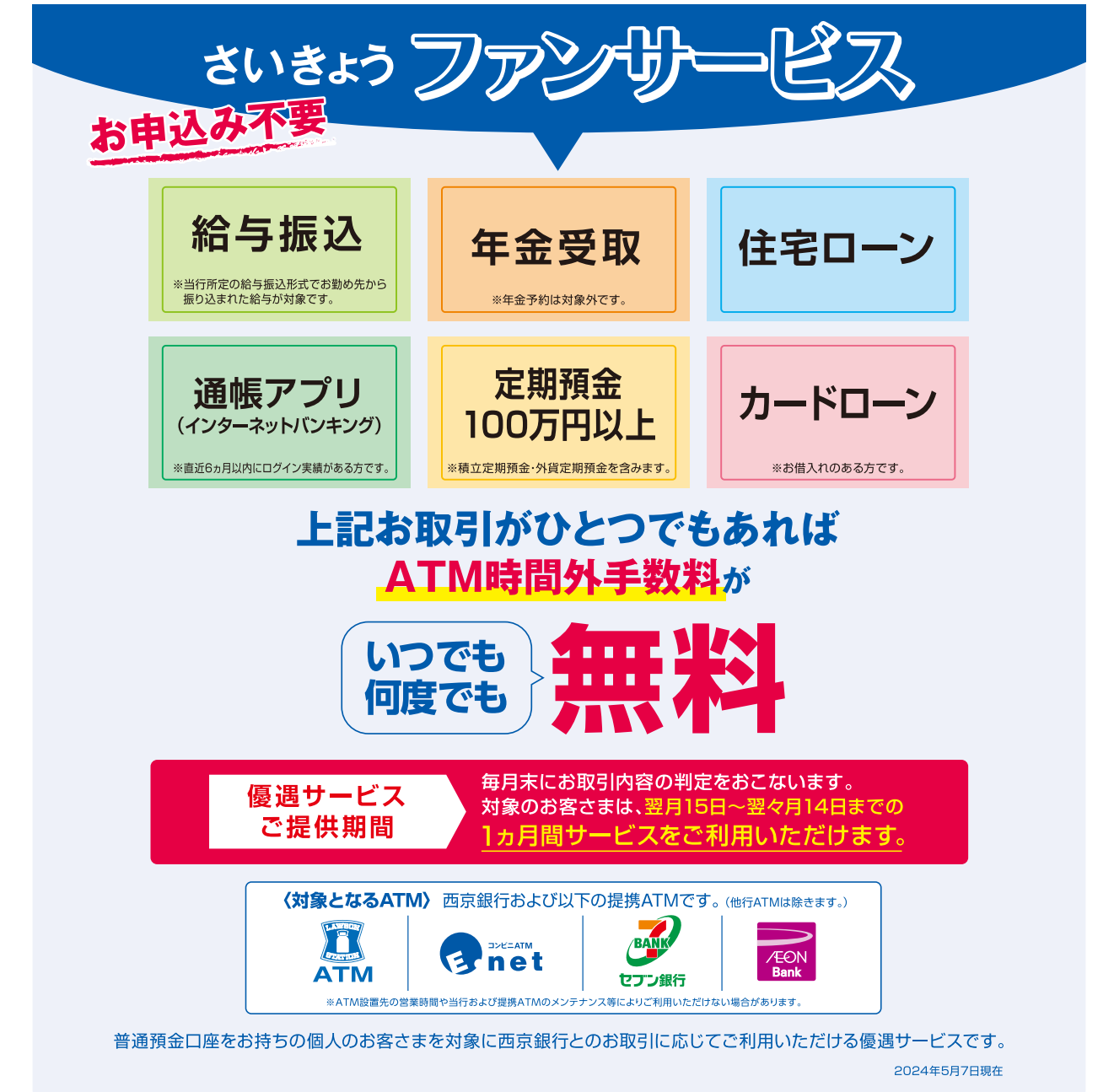

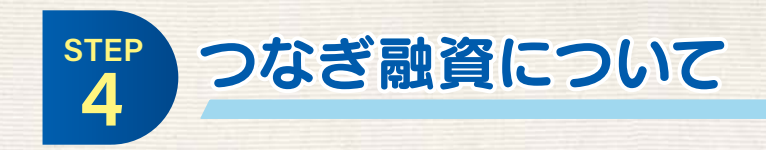

#### つなぎ融資とは?

STEP 4 1

つなぎ融資とは、住宅の引き渡し前に発生する費用を支払うため、一時的に利用する融 資のことです。

住宅ローンは、完成した住宅を引き渡す際に融資が実行されます。

そのため、注文住宅のように住宅の引き渡し前に「土地の購入費」「建物工事の着工金」 「中間金(上棟金)」等の支払いが発生する場合には、住宅ローンとは別に資金を用意する 必要があります。

そのようなケースにおいて、住宅の引き渡し前に必要な資金を一時的に立て替えるためのローンが、つなぎ融資です。

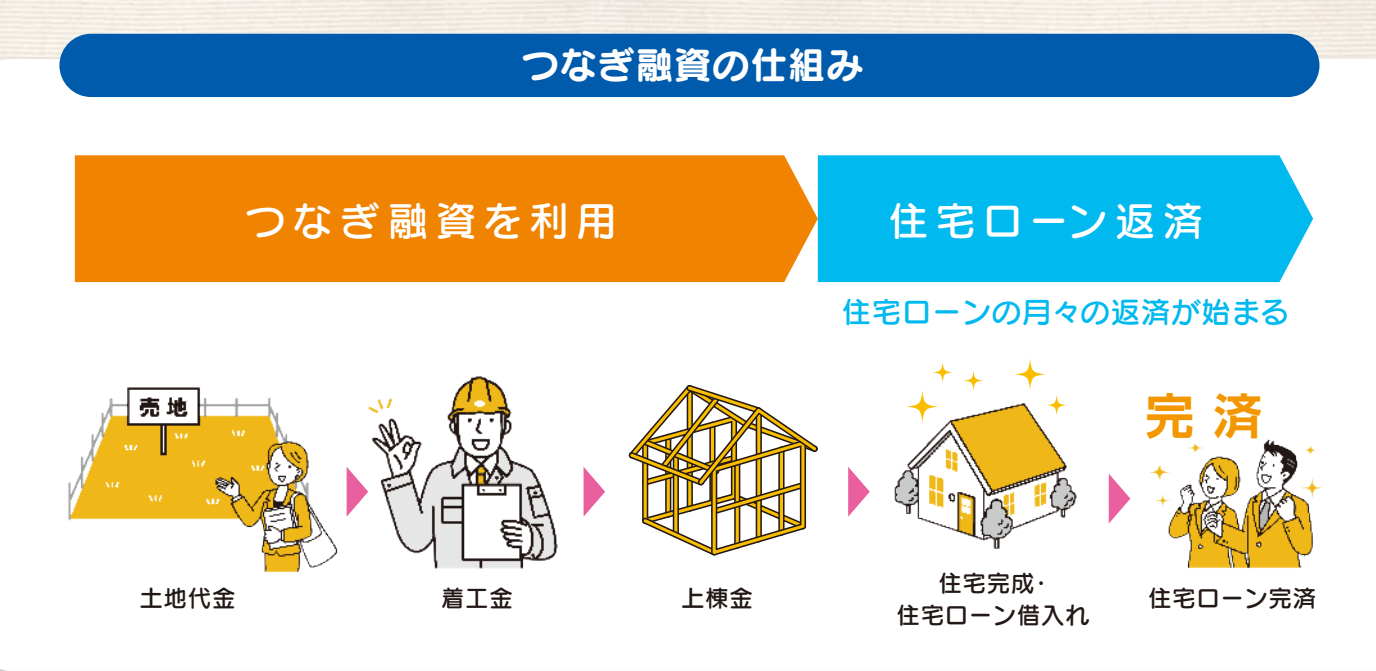

### つなぎ融資によって住宅ローン実行前から支払いができる

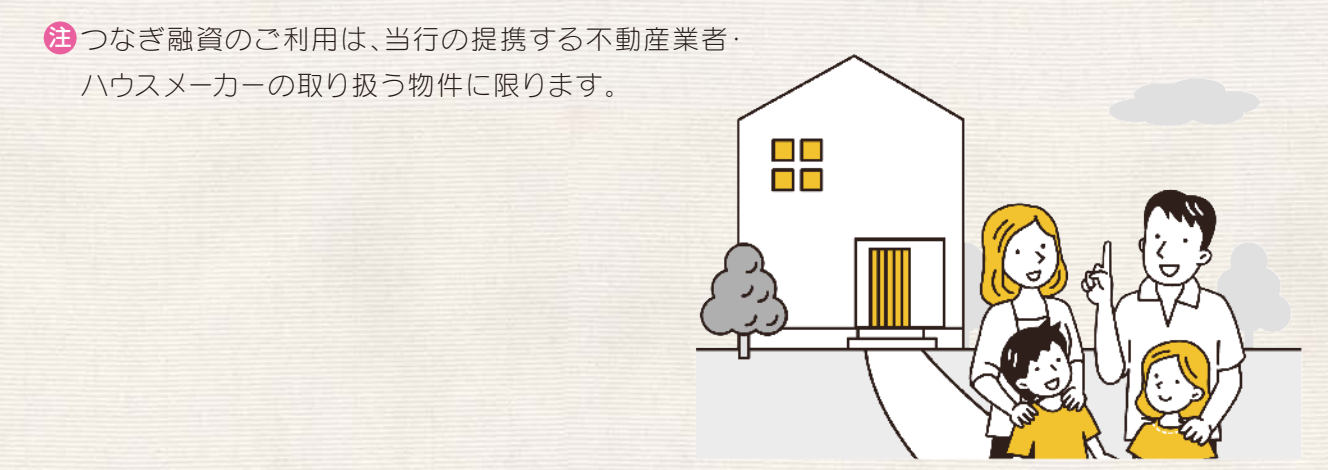

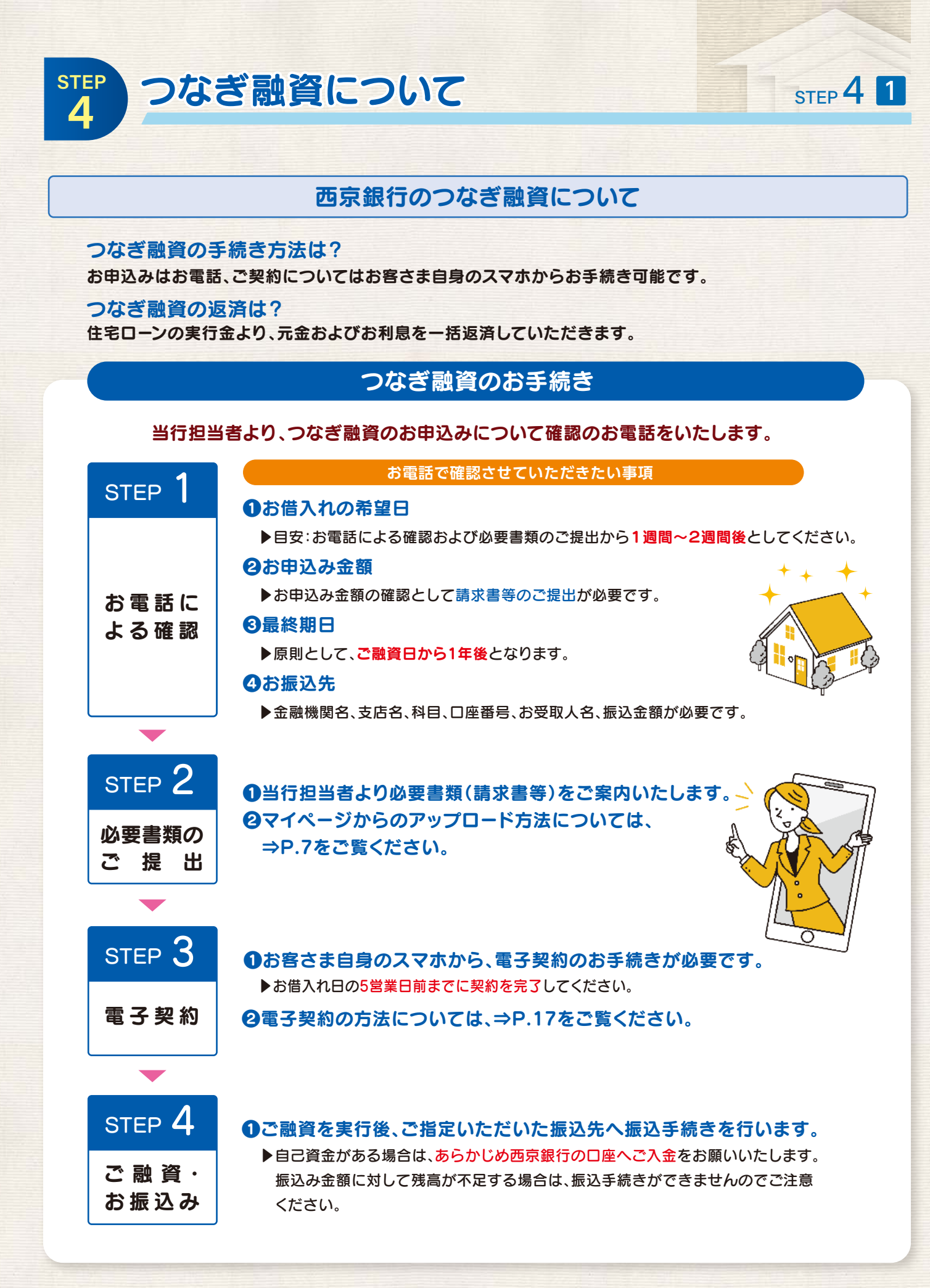

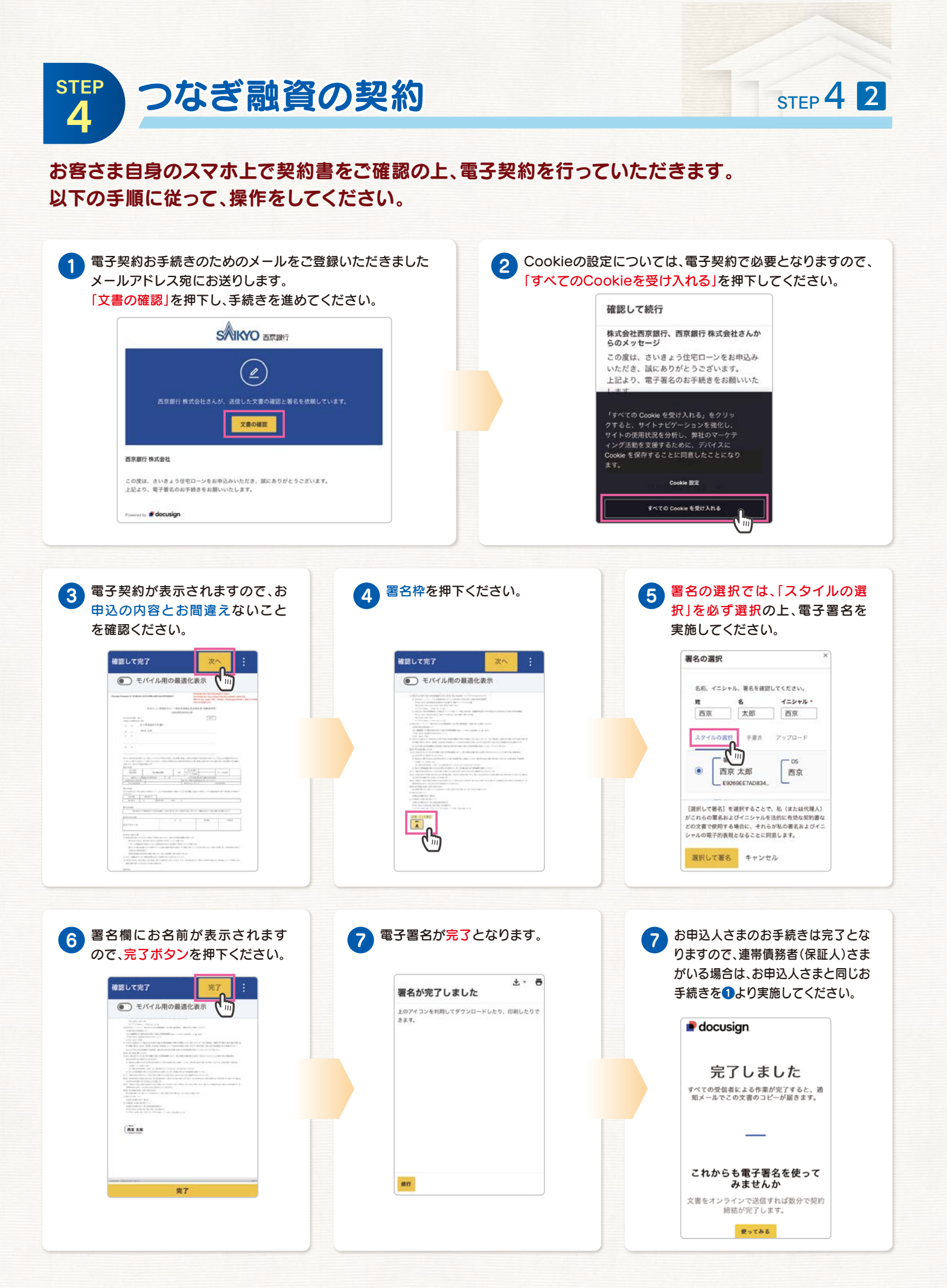

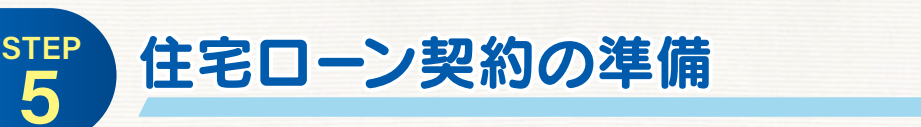

住宅ローンのご契約においては、担当のローンセンターへご来店による手続きが必要となります。 ご来店される前に「お客さま自身で事前にご準備いただくこと」および「当行担当者からの電話にて事前に 確認をさせていただくこと」がございます。

#### お客さま自身で事前にご準備いただくこと

お申込人さま・連帯債務者(保証人)さま・担保提供者さまについて、事前に以下のご準備が必要となります。

#### ●お引越しを伴う方

▶市区町村への住所変更手続き

※事前に(契約来店日より前に)お引越後の新住所を確認できる資料の提出が必要となります。

#### 2契約当日必要書類

▶お申込人さま・連帯債務者(保証人)さま・担保提供者さま

●本人確認資料(運転免許証またはマイナンバーカード)
 ●住民票
 ●印鑑証明書
 ●実印
 ※必要書類については、上記の他にもご準備いただく場合もありますので、
 詳細は当行担当者へお問い合わせください。

#### ❸他行ローンのお借換えの方

▶既存住宅ローンの繰上返済に関するお手続き (繰上返済に必要な金額や振込先、抵当権抹消等のご準備が必要ですので、 ご利用中の金融機関さまへご確認ください)

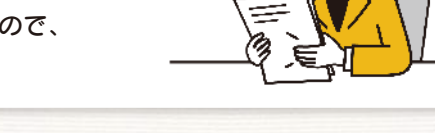

STEP 5 1

### 当行担当者からの電話にて事前に確認をさせていただくこと

#### 契約書を作成するために、当行担当者より以下の内容を確認させていただきます。 あらかじめ内容についてご準備いただけましたら、お電話がスムーズとなります。

#### ①来店予定日

▶担当のローンセンターへご来店可能な日時を確認させていただきます。 (お申込人さま・連帯債務者(保証人)さま・担保提供者さまのご来店が必要です)

#### **2**実行予定日

▶不動産会社さま・ハウスメーカーさまへの最終金のお支払日となります。 (最終金の振込先・振込金額についても併せて確認させていただきます)

#### ❸契約金額·期間

▶本承認となっている金額からの増額および期間の変更はできません。 (変更する場合は再審査となり、ご希望に添えない場合もございますのでご了承ください)

#### ④ボーナス返済の変更の有無

▶本申込みの際にお聞きした内容(内訳・返済月)から変更がないかを確認させていただきます。

#### **日**金利形態

▶本申込みの際にお聞きしたご希望の金利形態から変更がないかを確認させていただきます。

#### ❺返済用普通預金口座

▶西京銀行の普通預金口座であれば、どちらの支店の口座でもご指定をいただけます。

※手続きに関してご不明な点がございましたら、当行担当者へお問い合わせください。

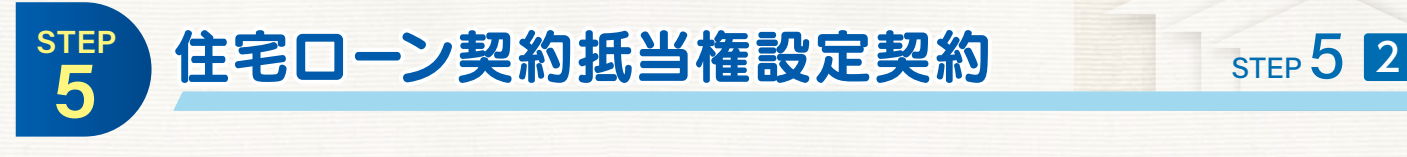

担当のローンセンターへご来店ください。当行担当者より対面による契約内容の説明をいたします。

# 住宅ローン金利について(変動金利型)

当行住宅ローンの金利は、「変動金利型」「固定金利選択型」の2つのタイプがあります。 お客さまのライフプランやご返済計画に合わせてお選びください。

#### 変動金利型

お借入れ中の金利は、長期プライムレート※や市場の金利動向等を参考に当行が決定する、当行所定の 住宅ローン基準金利を基準として半年毎(4月・10月)に見直しとなります。 基準金利が変わった場合には、同じ幅だけお借入れ金利が引き上げまたは引き下げられます。 金利の変更は下記の基準日・実施日に従って実施いたします。

※長期プライムレートとは、金融機関が優良企業向けの長期(1年以上)貸出に適用する 最優遇金利とされており、一般的に、国債などの長期金融市場の動向を参考に決定されます。

#### ①基準金利の見直しと新金利の適用について

| 基準日     | 新利率の適用開始日        | 新利率によるご返済開始月 |
|---------|------------------|--------------|
| 毎年4月1日  | 同年6月の約定返済日の翌日から  | 同年の7月        |
| 毎年10月1日 | 同年12月の約定返済日の翌日から | 翌年の1月        |

#### ②ご返済額の変更ルール

ご返済額は5年ごとに見直し、次の5年間のご返 済額を決定します。

金利に変動があった場合でも、ご返済額の中での 元金部分と利息部分の内訳で調整し、ご返済額は 変更いたしません。また、金利が大幅に上昇した 場合でも、見直し後のご返済額は見直し前のご返 済額の1.25倍を上限といたします。

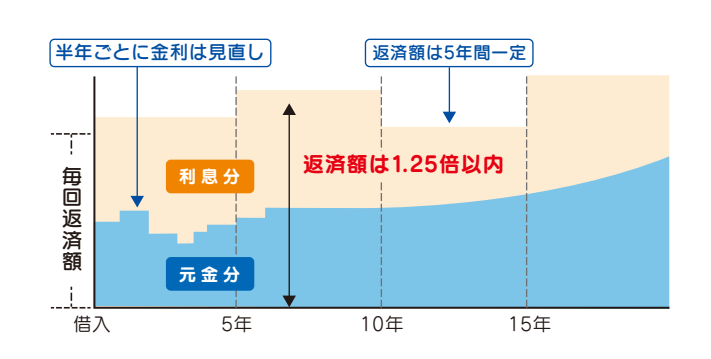

#### ②固定金利への変更

変動金利型でのお借入期間中は、いつでも固定金利型に変更できます。 ただし、ご利用中の商品によっては、変更に伴う手数料をいただく場合も ございます。

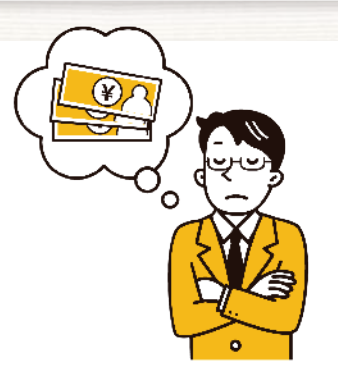

# 住宅ローン金利について(固定金利選択型)

#### 固定金利選択型

固定期間をライフプランに合わせて「5年固定・10年固定」からお選びいただけます。

- ・固定金利選択期間終了後は、自動的に変動金利型へ移行しますが、所定のお手続きを行うことで再度 定金利型をお選びいただくこともできます。
- (再度固定金利をお選びいただく際は、ご利用中の商品によっては手数料をいただく場合もございます)
- ・固定金利選択期間中の金利変更はできません。

#### 【選択の具体例】新規お借入(固定金利特約期間5年間を選択)

固定金利選択期間中は、市場金 利水準に左右されず、返済額が 確定します。固定金利選択期間終 了後は、その時点の金 利で再び固定金利選 択型か変動金利型を お選びいただけます。

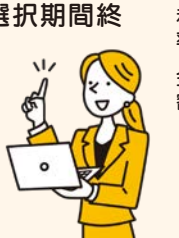

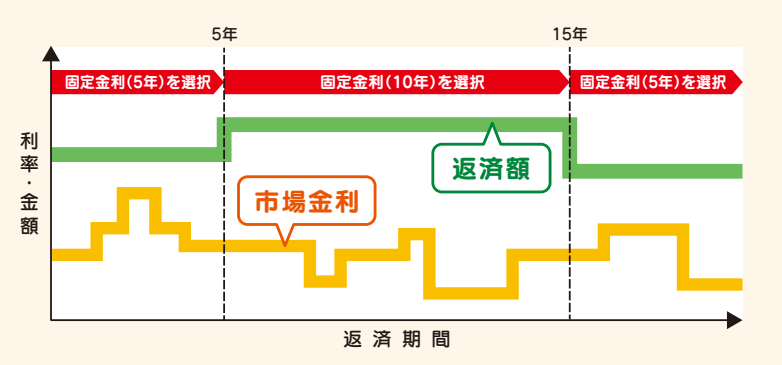

※固定金利選択型は、ご利用いただく商品によっては、選択できない場合もございます。

### お す す め 金 利 タ イ プ

| 金利タイプ   | メリット                                                                              | デメリット                                                                       | おすすめの方                                                                                              |
|---------|-----------------------------------------------------------------------------------|-----------------------------------------------------------------------------|----------------------------------------------------------------------------------------------------|
| 変動金利    | ◎一般的に固定金利<br>選択型に比べて低<br>金利のため、金利負<br>担が少ない                                       | △金利が上昇すると利息額が<br>増加し、返済額が当初の計画<br>とかい離するケースあり<br>△返済額が確定しないため返<br>済計画が立てにくい | 金利動向をこまめにチェックできる方<br>固定金利選択型に比べ、低金利となり<br>返済額が抑えられるが、お借入れ後も<br>金利動向をまめにチェックでき、柔軟<br>な対応が可能な方にはおすすめ! |
| 固定金利選択型 | <ul> <li>回 定金利期間中は返済額が確定するため返済計画を立てやすい</li> <li>回 固定金利期間中は市場金利の影響を受けない</li> </ul> | △一般的に変動金利型に比べ<br>て高金利<br>△固定金利期間中は市場金利<br>が低下しても返済額は減少<br>しない               | <b>安定した返済がご希望の方</b><br>固定期間中は返済額が一定のため、<br>計画的に返済していきたいと考える<br>方へおすすめ!                              |

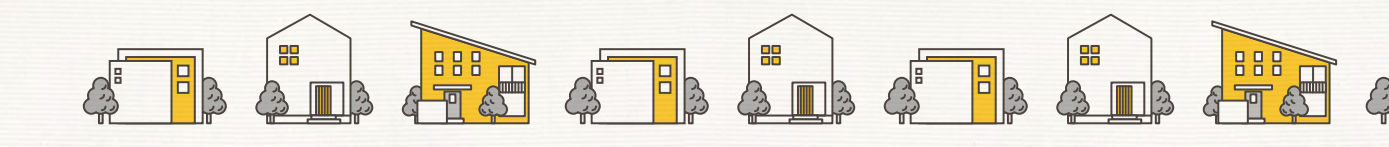

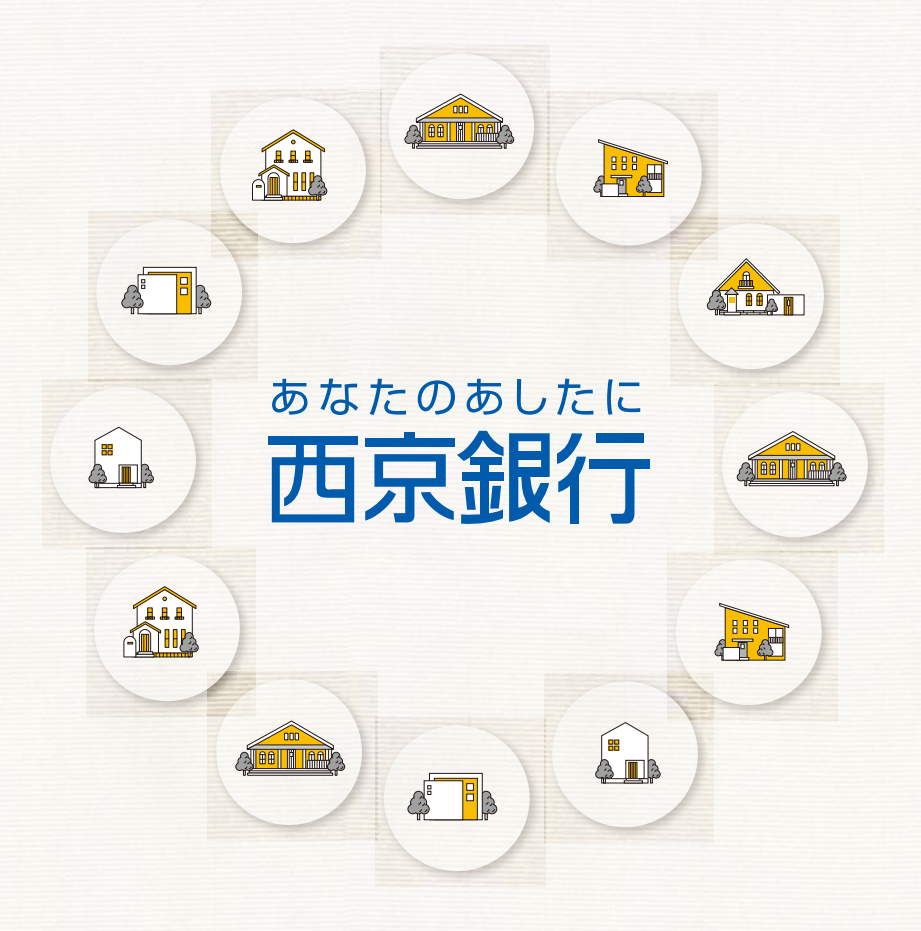

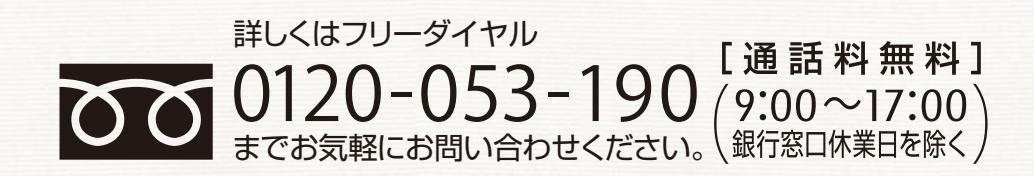

最寄りのローンセンターで、 ご来店によるご相談も可能です。

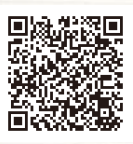